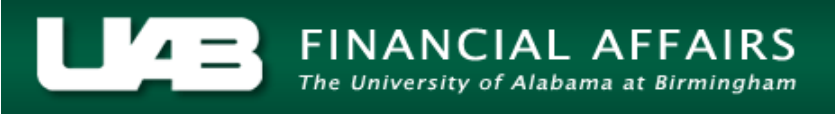

The **TEL LABOR SOURCES** screen is used to cost TEL elements. Changes in costing can be made on any TEL document. Costing an employee's time may be necessary for any number of reasons.

NOTE: No costing changes may be submitted on reprocessed documents.

**UAB TEL**  $\rightarrow$  TEL **UAB HR Officer**  $\rightarrow$  Biweekly Timesheets  $\rightarrow$  TEL **UAB Timekeeper**  $\rightarrow$  Biweekly Timesheets  $\rightarrow$  TEL

#### Scenario:

Employee was asked to work overtime on Saturday to help a PI complete a grant submission. Because the overtime is for a specific project, the time is being charged to the grant account.

Because the extra time worked on the second Friday of the pay period is to be charged to an account other than her primary assignment, another element, such as *Wk (A) Other-WK2* should be used in order to be able to cost the appropriate hours. <u>NOTE: Elements may</u> only be costed, on the TEL form, by element type. In order to be able to cost time to other accounts, a different element must be used on the TEL document.

#### Click on the LABOR SOURCES button.

| O TE   | L:Form 0000000000000000     | <u></u>          | <u>hereiteren here</u> | <u>etetetet</u> | <u></u>                 | <u> 1999 - 19</u> | <u> </u> | <u>/-1-1-1-1-1-1-1-1-1-1-1-1-1-1-1-1-1-1-1</u> | <u></u>    |      | <u> 2000</u> | <u></u>  | अन्तरसंस्थल ज्ञ × |
|--------|-----------------------------|------------------|------------------------|-----------------|-------------------------|-------------------|----------|------------------------------------------------|------------|------|--------------|----------|-------------------|
| Ass    | ignment # 1234567           | Dist #           |                        | Docum           | ent # <b>493</b>        | 1281              |          | s                                              | ubmit Date |      |              |          |                   |
|        | Person Example, Emplo       | yee              | Doc                    | ument S         | tatus <mark>OP</mark> I | EN                |          | Re                                             | eprocessed |      |              |          |                   |
|        | Job Title OFFICE ASSOCI     | ATE I            | Doci                   | ument Re        | ason DA                 | TA ENT            | RY       |                                                |            |      |              |          |                   |
| Org    | ganization 100000000 Office | e of the Preside | ent Rep                | orting Me       | ethod <b>TEL</b>        |                   |          |                                                |            |      |              |          |                   |
| Asg    | Category 01 Regular FT      |                  |                        | Requ            | estor <mark>Boy</mark>  | yd, Cec           | elia     |                                                |            |      |              |          |                   |
| Effe   | ctive Date 07-FEB-2016      | – 20-FEB         | 3-2016                 |                 |                         |                   |          |                                                |            |      |              |          |                   |
|        | Balances: Vacation 3        | 26.85 S          | lick 1628.28           | Pe              | rsonal Ho               | liday             | 0.00     |                                                | Work 8     | Bene | efit Hrs     | Total    | 84.00             |
| w      | Costing Element             | SUN N            | ION TUE                | WED             | THU                     | FRI               | SAT      | Total                                          | Amount     | Е    | Р            | Reproce  | ss Date           |
| E      | Work A-WK1                  |                  | 8.00 8.00              | 8.00            | 8.00                    | 8.00              |          | 40.00                                          |            |      |              |          | A L               |
| E      |                             |                  |                        |                 |                         |                   |          |                                                |            |      |              |          |                   |
|        |                             |                  |                        |                 |                         |                   |          |                                                |            |      |              |          | <b>T</b>          |
| O<br>N | Work & Benefit Hours        | 0.00             | 8.00 8.00              | 8.00            | 8.00                    | 8.00              | 0.00     | 40.00                                          |            |      | то           | f Prem 🗾 | 0.00              |
| E      | Impact of Reprocess         |                  |                        |                 |                         |                   |          |                                                |            |      |              | Other    | 0.00              |
| w      | Costing Element             | SUN N            | ION TUE                | WED             | THU                     | FRI               | SAT      | Total                                          | Amount     | Е    | Р            | Reproce  | ss Date           |
| E      | Work A-WK2                  |                  | 8.00 8.00              | 8.00            | 8.00                    | 8.00              |          | 40.00                                          |            |      |              |          | A                 |
| E      | Wk (A) Other-WF             | <u>K</u>         |                        |                 |                         |                   | 4.00     | 4.00                                           |            |      |              |          |                   |
|        | Wk(A) OTP Othe              | я <b>г</b>       |                        |                 |                         |                   | 4.00     | 4.00                                           |            |      |              |          |                   |
| TW     | Work & Benefit Hours        | 0.00             | 8.00 8.00              | 8.00            | 8.00                    | 8.00              | 4.00     | 44.00                                          |            |      | то           | ſ Prem 📃 | 4.00              |
| 0      | Impact of Reprocess         |                  |                        |                 |                         |                   |          |                                                |            |      |              | Other    | 0.00              |
| Comr   | ments                       |                  |                        |                 |                         |                   |          |                                                |            | _    | 8            | uilld LD | Comments          |
|        | Open Reprocess              | Save             | Submi                  | t               | ActionLog               | 9                 | Reassign | Labor Se                                       | ources     |      | << 4         | < >      | >> *              |

The **ASSIGNMENT** tab on the labor sources screen shows the account (GL or grant) from which the employee is paid. This information is in accordance with the employee's most current ACT document.

| 🗢 TEL L | Labor Sources (1999) | 000000000000000000000000000000000000000 |                          |                |           |                |          |          |   | ०००००० ज × |
|---------|----------------------|-----------------------------------------|--------------------------|----------------|-----------|----------------|----------|----------|---|------------|
|         | Assignment #         | 1234567                                 |                          | Dist #         |           |                |          |          |   |            |
|         | Document #           | 4931281                                 |                          | Person         | Example,  | Employee       |          |          |   |            |
|         | Document Status      | OPEN                                    |                          | Organization   | 10000000  | ) Office of th | ne Presi | dent     |   |            |
|         | Document Reason      | DATA ENTRY                              |                          | Effective Date | 07-FEB-16 | i              |          |          |   |            |
|         | Pay Period           | 07-FEB-2016                             | - 20-FEB-2016            |                |           |                |          |          |   |            |
| Í       | Costing              |                                         |                          | Element Na     | me        |                | _        | Ŧ        |   |            |
|         | Assignment Ele       | ment                                    |                          | 210111011111   |           |                |          |          |   |            |
|         | Stop Start Date      | End Date                                | GL Account               | Projec         | t Task    | Award          | Org      | _%       |   |            |
|         | 17-AUG-2008          | 31-DEC-4712                             | 2100639.000.110100000.10 | 0000000        |           |                |          | 100.00   |   |            |
|         |                      |                                         |                          |                |           |                |          |          |   |            |
|         |                      | _                                       |                          |                | _         |                |          |          |   |            |
|         |                      |                                         |                          |                | _         |                |          |          |   |            |
|         |                      | _                                       |                          |                | _         |                |          |          |   |            |
|         |                      | _                                       |                          |                | _         |                | <u> </u> |          |   |            |
|         |                      |                                         |                          |                | _         |                |          |          |   |            |
|         |                      |                                         |                          |                | _         |                | <u> </u> |          |   |            |
|         |                      |                                         |                          |                |           |                | <u> </u> | <u> </u> |   |            |
|         |                      |                                         |                          |                |           |                |          |          | Ē |            |
|         |                      |                                         |                          |                |           |                |          |          |   |            |
|         | Comments             |                                         |                          |                |           |                |          |          |   |            |
|         |                      |                                         |                          |                |           |                |          |          |   |            |
|         | Copy Schdl P         | aste Schdl                              | Save Return              |                |           | << <           | >        | >>       | * |            |

Select the drop down arrow in the **ELEMENT NAME** field to see a list of elements for this document.

| 🗢 TEL I | Labor Sources (2000)     |             |               | ************         |                                 |  |  |  |  |  |
|---------|--------------------------|-------------|---------------|----------------------|---------------------------------|--|--|--|--|--|
|         | Assignment #             | 1234567     |               | Dist #               |                                 |  |  |  |  |  |
|         | Document #               | 4931281     |               | Person Ex            | Example, Employee               |  |  |  |  |  |
|         | Document Status          | OPEN        | Or            | ganization <b>10</b> | 0000000 Office of the President |  |  |  |  |  |
|         | Document Reason          | DATA ENTRY  | Effe          | '-FEB-16             |                                 |  |  |  |  |  |
|         | Pay Period               | 07-FEB-2016 | - 20-FEB-2016 |                      |                                 |  |  |  |  |  |
|         | Costing<br>Assignment El | ement       |               | Element Name         | ALL<br>Wk (A) Other-WK2         |  |  |  |  |  |
|         | Start Date               | End Date    | GL Account    | Project              | Wk(A) OTP Other- Wk2            |  |  |  |  |  |
|         |                          |             |               |                      |                                 |  |  |  |  |  |
|         |                          |             |               | _                    |                                 |  |  |  |  |  |
|         |                          |             |               |                      |                                 |  |  |  |  |  |
|         |                          |             |               |                      |                                 |  |  |  |  |  |

Select the element type, Wk (A) Other - Wk2

| —<br>Element Name | ALL<br><mark>Wk (A) Other-WK2</mark><br>Wk(A) OTP Other- Wk2 |  |
|-------------------|--------------------------------------------------------------|--|
| Project           | Work A-WK1<br>Work A-WK2                                     |  |

This will bring up the **ELEMENT** tab.

| Costing<br>Assignment Elem | Element Name | -          |         |      |       |          |   |  |
|----------------------------|--------------|------------|---------|------|-------|----------|---|--|
| Start Date                 | End Date     | GL Account | Project | Task | Award | Org      | % |  |
|                            |              |            |         |      |       |          |   |  |
|                            |              |            | _       |      |       |          |   |  |
|                            |              |            |         | .    |       | <u> </u> |   |  |
|                            |              |            | _       |      |       |          |   |  |
|                            |              |            |         |      |       |          |   |  |
|                            |              |            |         |      |       |          |   |  |
|                            |              |            |         | 11   |       |          |   |  |
|                            |              |            |         | í    |       |          |   |  |
|                            |              |            |         | ii   |       |          |   |  |
|                            |              |            |         |      |       |          |   |  |

Insert the PTAO information for the grant account to be used along with any comments.

The start and end date will auto populate with the selected TEL document effective dates. The account description will show in the field above the **COMMENTS** box. For information on how to set up an account description, <u>click here.</u>

| Costing<br>Assignment El | ement               |                        | Ele | ment Name | Wk (A) | Other-WK | (2  | Ŧ      |   |
|--------------------------|---------------------|------------------------|-----|-----------|--------|----------|-----|--------|---|
| Start Date               | End Date            | GL Account             |     | Project   | Task   | Award    | Org | %      |   |
| 07-FEB-2016              | 20-FEB-2016         |                        |     | 320884    | 15.03  | 2013388  | 10  | 100.00 |   |
|                          |                     |                        |     |           | ·      |          | ·   |        |   |
|                          |                     |                        |     |           |        |          |     |        |   |
|                          | _                   |                        |     |           |        |          |     |        |   |
|                          |                     |                        | -   |           | ·      |          |     |        |   |
|                          |                     |                        | -i  |           | ·      |          | ·   |        |   |
|                          |                     |                        |     |           |        |          |     |        |   |
|                          |                     |                        |     |           |        |          | ]   |        | Ţ |
| 2013388-Cherring         | ton                 |                        |     |           |        |          |     |        |   |
| Comments                 |                     |                        |     |           |        |          |     |        |   |
| Payment for work         | k performed outside | of regular work hours. |     |           |        |          |     |        |   |

Select the element type, Wk(A) OTP Other – Wk2.

| Name   | ALL<br>Wk (A) Other-WK2<br>Wk(A) OTP Other- Wk2<br>Work A-WK1 | - |
|--------|---------------------------------------------------------------|---|
| roject | Work A-WK2                                                    |   |

Follow the steps 4 & 5 to cost the element, Wk(A) OTP Other-Wk2.

| Costing<br>Assignment Ele | Costing<br>Assignment Element |                        |         |       | Element Name Wk(A) OTP Other- Wk2 |     |        |   |  |  |  |  |
|---------------------------|-------------------------------|------------------------|---------|-------|-----------------------------------|-----|--------|---|--|--|--|--|
| Start Date                | End Date                      | GL Account             | Project | Task  | Award                             | Org | %      | 4 |  |  |  |  |
| 07-FED-2016               | 20-FED-2010                   |                        | 323412  | 01.02 | 2014940                           |     | 100.00 |   |  |  |  |  |
|                           | _                             |                        |         |       |                                   |     |        |   |  |  |  |  |
|                           |                               |                        |         |       | -                                 |     |        |   |  |  |  |  |
|                           |                               |                        | -       |       |                                   |     |        |   |  |  |  |  |
|                           |                               |                        |         |       |                                   |     |        |   |  |  |  |  |
|                           | _                             |                        | -       |       |                                   |     | -      |   |  |  |  |  |
| Prime                     |                               |                        |         |       |                                   |     |        |   |  |  |  |  |
| Comments                  | porformed outside             | of rogular work bours  |         |       |                                   |     |        |   |  |  |  |  |
| Payment for work          | performed outside             | o regular work liours. |         |       |                                   |     |        |   |  |  |  |  |

Once the information is complete, select **Save**.

| Copy Schdl | Paste Schdl | Save | Return |
|------------|-------------|------|--------|
|            |             |      |        |

Selecting *Return* will bring up the main page of the TEL document. The **LD comments** box will be checked indicating that there is a comment on the costing page of the document.

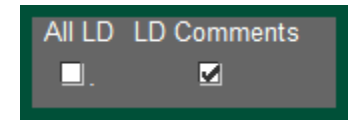

#### Select Submit

|      |           |      |        |           |          |               | <br>_ |   |   |   | _ |
|------|-----------|------|--------|-----------|----------|---------------|-------|---|---|---|---|
| Open | Reprocess | Save | Submit | ActionLog | Reassign | Labor Sources | ~     | < | > | » | * |
|      |           |      |        |           |          |               |       |   |   |   |   |

The DECISION box will appear. If the information is correct, select Yes

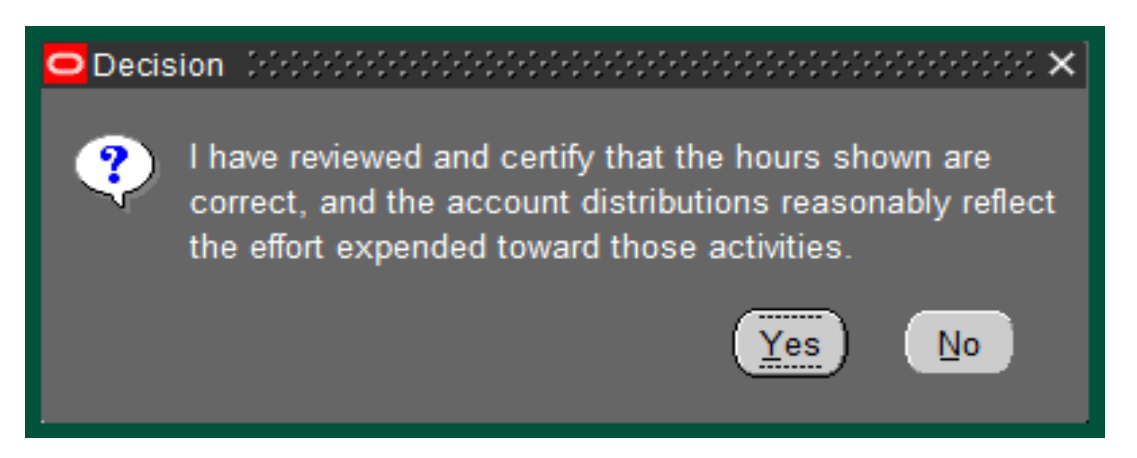

The document enters workflow.

Return to Top